about:blank

### Relatório de Pesquisa de Reação 🖶

A ferramenta pesquisa de reação do Vindula, foi pensada para facilitar o processo de coleta de dados das reações dos colaboradores nos cursos oferecidos pela sua empresa, acompanhe e analise a opinião de seus colaboradores de forma fácil e eficaz, podendo filtrar por periodo de tempo e curso desejado.

Para acessar a funcionalidade de pesquisa de reação, basta clicar no seu Painel de Controle Geral "ícone da engrenagem":

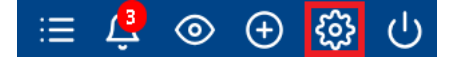

Após isso clicar na aba Treinamento no canto direito e clicar em Áreas de Treinamentos:

зирет айтппытайот, соптиницие ппеснагатение seu gestor ou suporte@vinuuia.com.br

Release: 23.08 | Dia dos pais

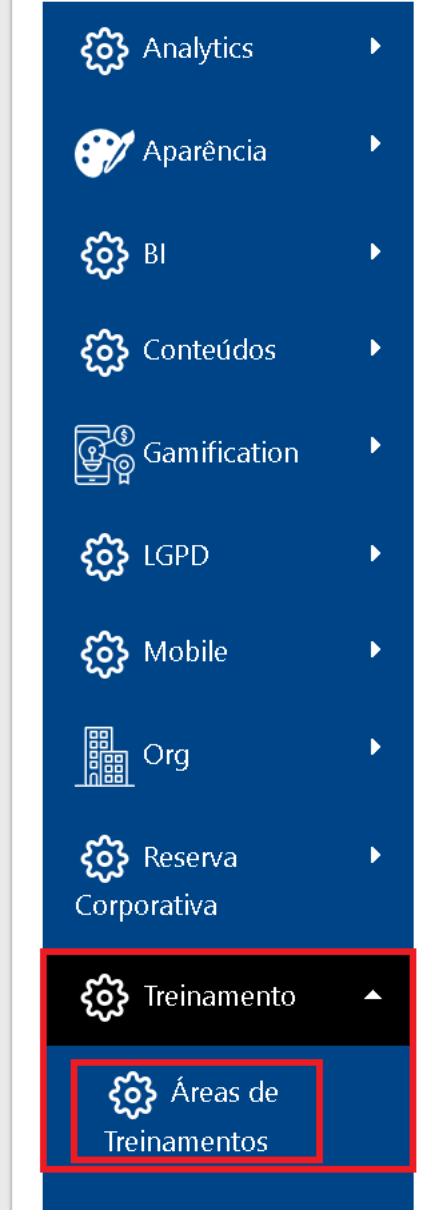

e escolher entre as áreas de treinamentos disponíveis a desejada:

# Painel de Controle

VINDULA

Você está acessando o painel de controle total, pois você faz parte do grupo de super administradores. Toda: super administrador, comunique imediatamente seu gestor ou suporte@vindula.com.br

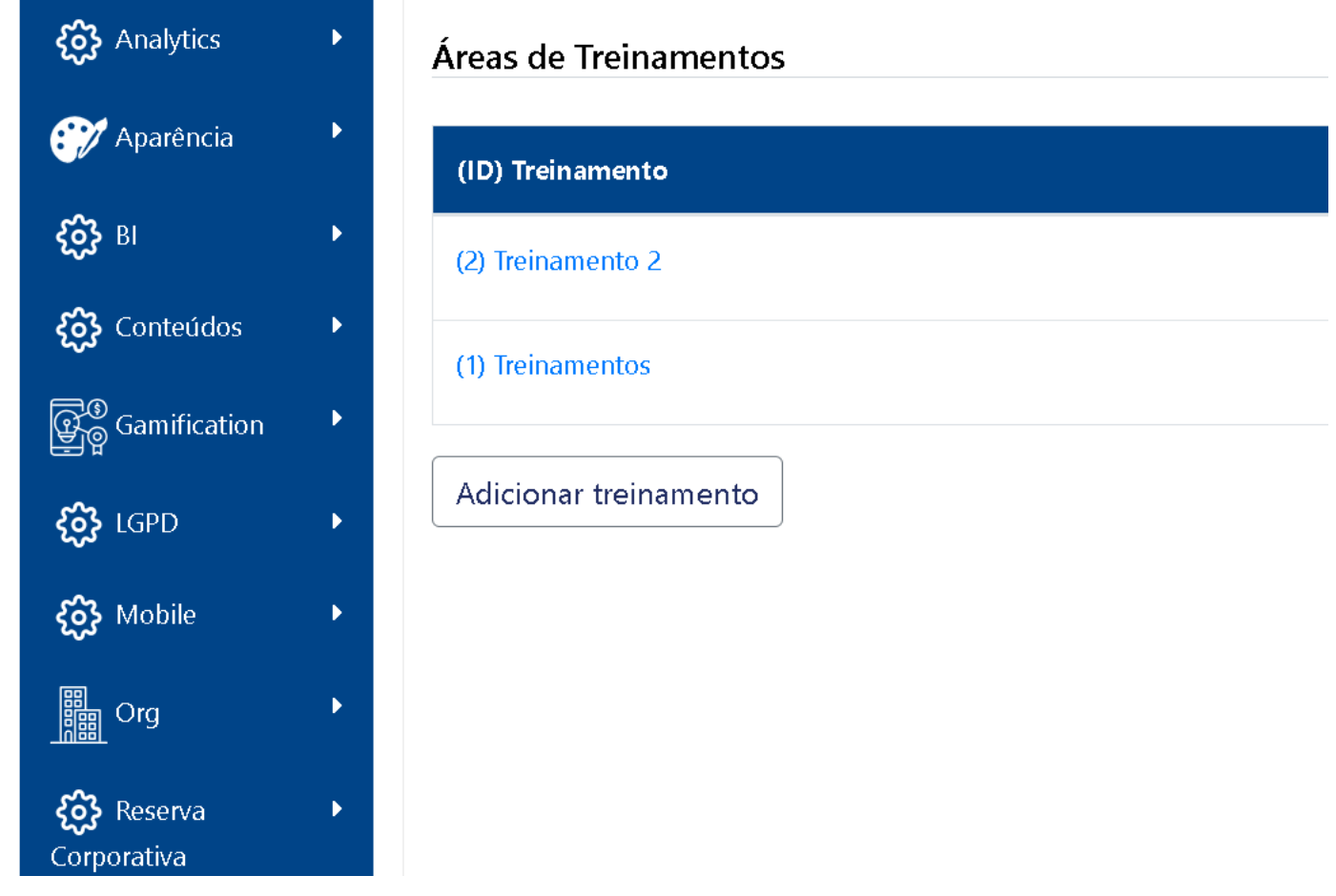

A seguir, clique no botão ver relatórios dos treinamentos "ícone da pizza":

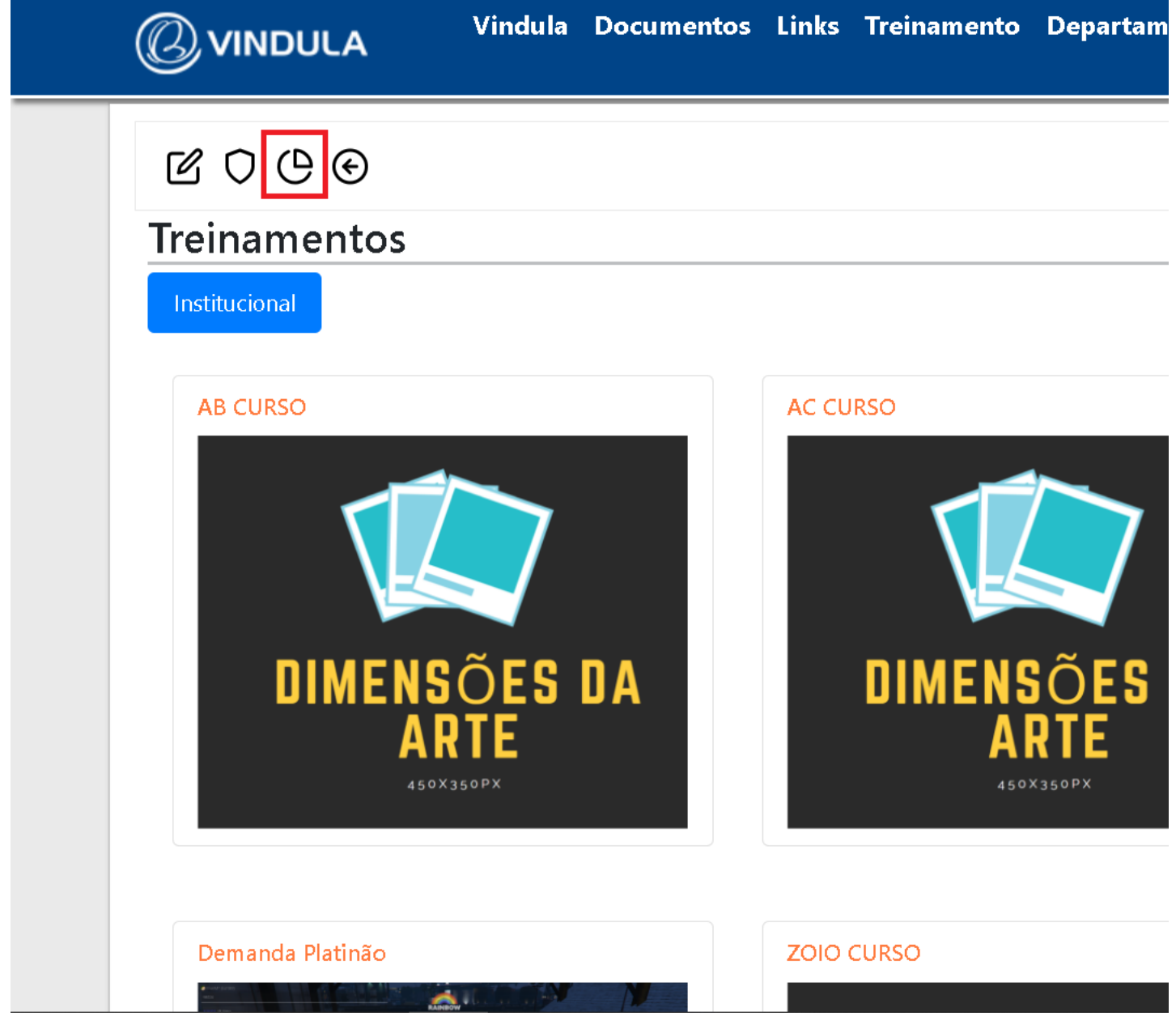

Ao seguir esse caminho, você será redirecionado para a tela de Relatório Geral dos Treinamentos, como pode ser observado na imagem abaixo:

about:blank Vindula Documentos Links Treinamento Departan VINDULA O que você procura? **Relatório Geral dos Treinamentos** n Dashboard Relatório de pesquisa reação por área Selecione as informações solicitadas para trazer as informações r Data inicial Data final Participação total dd/mm/aaaa **...** dd/mm/aaaa .... 🕒 Pesquisa de reação Deixe uma sugestão f

Nessa área, é possível filtrar as pesquisas de reação com o curso e um período de tempo desejados.

Para filtrar as pesquisas de reação dos colaboradores, adicione uma "Data inicial", uma "Data final" e um "Curso" nos campos correspondentes, clique no botão "Pesquisar". Isso resultará na geração das pesquisas de reação, onde as respostas do tipo aberta serão renderizadas em tabela e as respostas do tipo fechada serão renderizadas em gráfico pizza como pode ser observado nas imagens abaixo:

INDULA

# Relatório de Pesquisa de Re

#### Respostas da pergunta: Pergunta tipo aberta - 1

| Resposta 🔶                                                                                                    | Curso/Treinamento |
|----------------------------------------------------------------------------------------------------|-------------------|
| Essa resposta é do usuário Teste<br>no treinamento de<br>Desenvolvimento do Platinão.                                   | Demanda Platinão  |
| Essa é a resposta da primeira<br>pergunta aberta do usuário<br>TESTE2 no treinamento de<br>desenvolvimento do platinao. | Demanda Platinão  |
| nada                                                                                                    | ZOIO CURSO        |

## Respostas da pergunta: Pergunta tipo aberta - 2

| Resposta 🔶                                                                                                    | Curso/Treinamento |
|----------------------------------------------------------------------------------------------------|-------------------|
| Essa é a sugunda resposta do<br>usuário Teste no treinamento de<br>Desenvolvimento do Platinão.                        | Demanda Platinão  |
| Essa é a resposta da segunda<br>pergunta aberta do usuário<br>TESTE2 no treinamento de<br>desenvolvimento do platinao. | Demanda Platinão  |
| nada                                                                                                    | ZOIO CURSO        |
| Eu tava la                                                                                                    | AB CURSO          |

about:blank

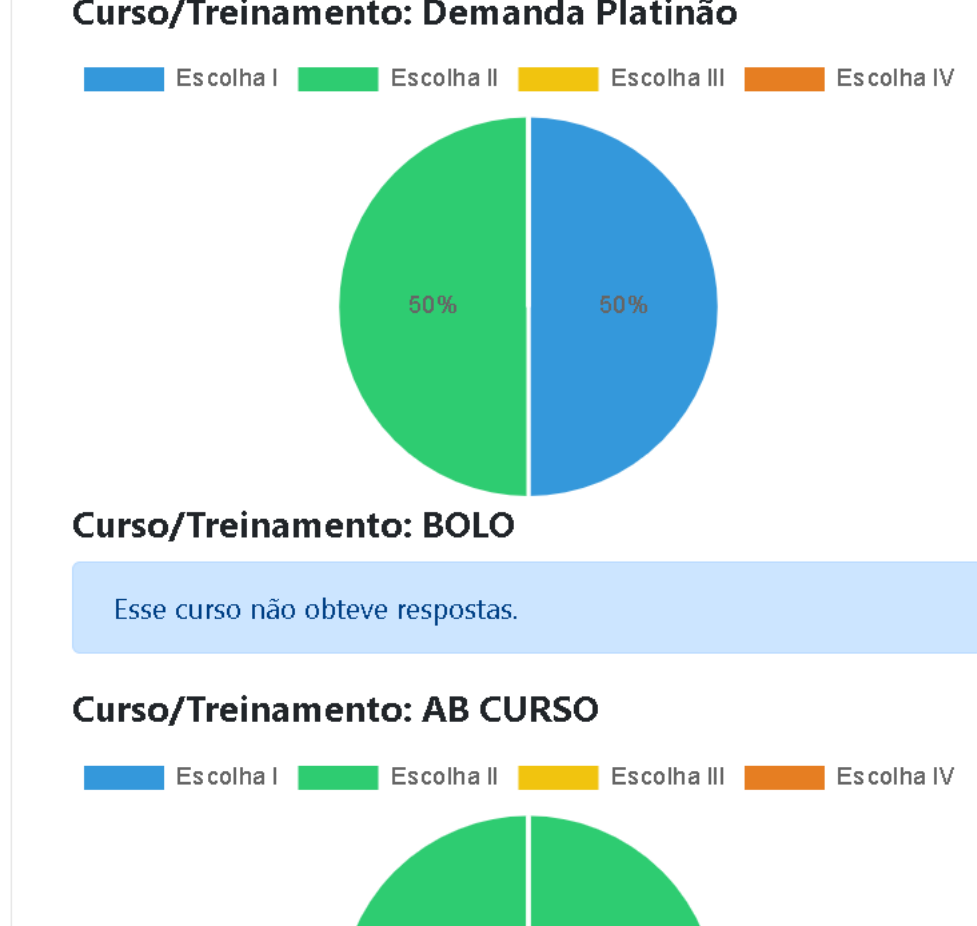

#### Curso/Treinamento: Demanda Platinão

#### Respostas da pergunta 'Pergunta tipo escolha - 2 (Opçõe

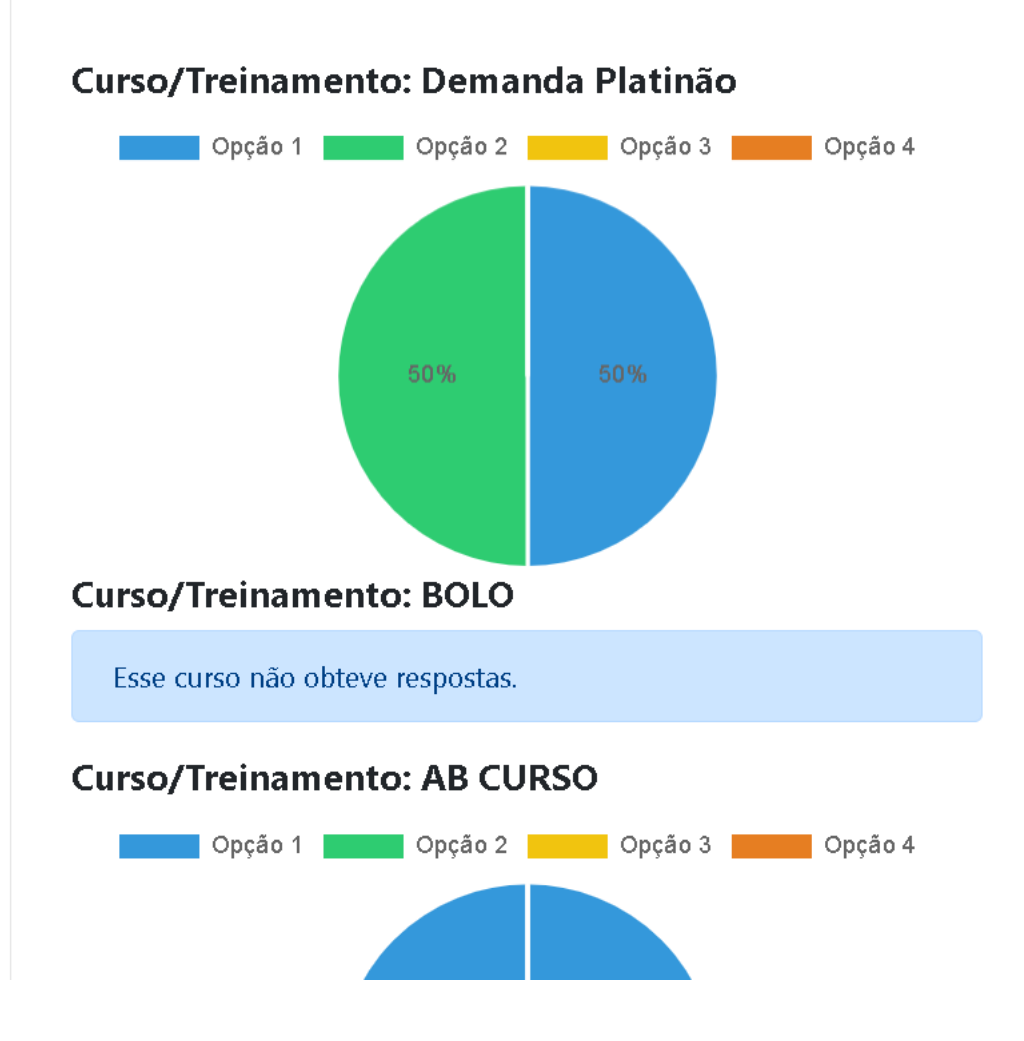

Espero que esta versão esteja mais adequada para um tutorial! Se tiver mais alguma dúvida ou precisar de mais ajuda, estou à disposição!